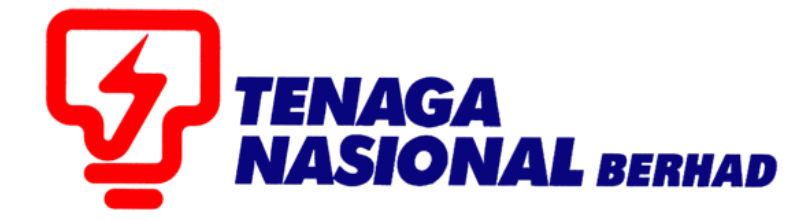

# USER MANUAL (SUPPLIER) SERVICE ENTRY CREATION FOR DISTRIBUTION SERVICES

## SUPPLIER RELATIONSHIP MANAGEMENT SUPPLY CHAIN MANAGEMENT SYSTEM (SCMS)

PREPARED BY: SUPPLY CHAIN MANAGEMENT SYSTEM (SCMS) ICT, TENAGA NASIONAL BERHAD

| PROCESS (1) | : | INITIATE SERVICE ENTRY (SE) |
|-------------|---|-----------------------------|
| ROLE        | : | TNB SUS SUPPLIER            |

Supplier will perform *INITIATE SERVICE ENTRY* process once the service as stated in the *e-PO* has been done/finished.

Supplier to ensure agreed value entered in the system in order for the Service Entry to be verified and approved.

1. Login to Sus Portal

| THB Supply Chain Management System                                                                                                    |                                                                                                    |
|----------------------------------------------------------------------------------------------------|----------------------------------------------------------------------------------------------------|
| PENGUMUMAN                                                                                                    |                                                                                                    |
| 1. AKTIVITI PENYELENGGARAAN TNB SUPPLY CHAIN MANAGEMENT SYSTEM (SCMS)                                                                                                    | - MASICITAL                                                                                                    |
| Untuk makluman, sistem TNB Supply Chain Management System akan mengalami gangguan<br>disebabkan oleh kerja-kerja penyelenggaraan pada tarikh dan waktu berikut:                                                                                                    | Login ID                                                                                                    |
| Tarikh / Masa mula : Jumaat, 14 Februari 2020, 8.01 malam<br>Tarikh / Masa akhir : Rabu. 19 Februari 2020, 11.59 malam                                                                                                    | Password                                                                                                    |
| rempon : <del>5 Han</del><br>Segala kesulitan amatlah dikesali. Terima kasih                                                                                                    | Login                                                                                                    |
| We wish to inform that the TNB Supply Chain Management System will be temporarily<br>interrupted for maintenance addvites. The interruption will be on:                                                                                                    | Reset Password                                                                                                    |
| Start Date/ time : Friday, 14th February 2020, 08.01 pm                                                                                                    |                                                                                                    |
| End Date/time : Wednesday, 19 <sup>th</sup> February 2020, 11.59 pm                                                                                                    | <ul> <li>Please enter the same Login ID and registered e-mail address with<br/>TNB.</li> </ul>                                                                                                    |
| We apologize for any inconvenience caused. Thank You<br>2. KELEWATAN PROSES FEMDAFTARANFEMBAHARUAN PEMBEKAL BERKAITAN SUIL KKM.<br>Untuk mikalimaan prozee pendafaran / pembenkelad. TNB yang melibatian Suil Kementerian<br>Kewangan Malayaa (KKM) akan mengalami kelewatan berinitan terdapat un berkartan akses instem ePerolehan<br>KKM. Segala kemilatn yang initukeaali. | <ul> <li>Please use the temporary passend sent to your e-mail to change<br/>with new password.</li> <li>This is TNB information. Any modification, copying, reproduction,<br/>republication, uploading, posting, branimission or distribution, in any<br/>code and/or software without permission in writing is prohibited.</li> </ul> |
| <ol> <li>PENYIARAN IKLAN TENDER DALAM AKHBAR BERITA HARIAN DAN THE STAR.<br/>Lanjutan daripada penamatan operasi akhbar Utusan Malaysia (Mediamony Sdin Bhd) dan bagi memastikan proses</li> </ol>                                                                                                    |                                                                                                    |
| pengiklanan tender dalam akhbar berjalan dengan lancar, Jabatan Procurement Shared Services, TGBS akan                                                                                                    |                                                                                                    |
| menyiarkan iklan tender dalam akhbar berikut mulai 15 Oktober 2019.                                                                                                    |                                                                                                    |
| Iklan Tender Akhbar                                                                                                    |                                                                                                    |
| Bahasa Malaysia Berita Harian                                                                                                    |                                                                                                    |
| Bahasa Inggeris The Star                                                                                                    |                                                                                                    |
| Terima Kasih.                                                                                                    | -                                                                                                    |

- 2. Click on *Purchase Orders* tab to display list of the *e-PO*
- 3. Click on Purchase Order Number for the *e-PO* number which service has been performed.

|         | _                                    |                  |                 |               |                    |                   |                  |               |                             |           |                                     |
|---------|--------------------------------------|------------------|-----------------|---------------|--------------------|-------------------|------------------|---------------|-----------------------------|-----------|-------------------------------------|
| 솋颰      | IGA<br>IONAL                         |                  |                 |               |                    |                   |                  |               |                             | Search:   | Q                                   |
| 4 Bad   | Back Forward History Favorites       |                  |                 | 2             |                    |                   |                  |               |                             | W         | elcome: Mr. Supplier 15 YSR Trainir |
|         |                                      | Ð                |                 |               | D                  | E                 | D                |               | E                           |           |                                     |
| Adm     | inistration                          | RFx and Auctions | Purchase Orders | Goods Receipt | Service Entry Shee | et Invoices and C | redit Memos      | Maintain Cer  | tificates / Supplier Detail | 5         |                                     |
| All     | All New Changed In Process Confirmed |                  |                 |               |                    |                   |                  |               |                             |           |                                     |
| Purchas | se Orders >                          | All              |                 |               |                    |                   |                  |               |                             |           | Full Screen Op                      |
| 1.2     | at of Duraha                         | or Orders        |                 |               |                    |                   |                  |               |                             |           |                                     |
| LI      | st of Purcha                         | ase Orders       |                 |               |                    |                   |                  |               |                             |           |                                     |
| Lis     | t of Purcha                          | ase Order        |                 |               |                    |                   |                  |               |                             |           |                                     |
| -       | Print                                |                  |                 |               |                    |                   |                  |               |                             |           |                                     |
| ъ       | Purchase                             | Orde 5           | Document Number | r Doo         | cument Name        |                   | Document [       | Date          | Total Value                 | Status    | PO Overall Weightage %              |
|         | 00200397                             | 768              | 70006329        | PO            |                    |                   | 22.01.2020       |               | 1,977,180.00 MYR            | Confirmed |                                     |
|         | 00200397                             | 757              | 70006318        | PO            | PO                 |                   |                  | 21.01.2020 50 |                             | Confirmed |                                     |
|         | 00200397                             | 756              | 70006317        | PO            |                    |                   | 21.01.2020 25,00 |               | 25,000.00 MYR               | Confirmed |                                     |

4. Display Purchase Order screen displayed.

| -                              |                                                                             |                           |                     |                           |                                          |                                    |  |  |  |  |  |
|--------------------------------|-----------------------------------------------------------------------------|---------------------------|---------------------|---------------------------|------------------------------------------|------------------------------------|--|--|--|--|--|
| TENAGA<br>NASIONAL             |                                                                             |                           |                     |                           |                                          | Search: Q 🗸                        |  |  |  |  |  |
| Back Forward                   | History Favorites                                                           |                           |                     |                           |                                          | Welcome: Mr. Supplier 15 YSR Train |  |  |  |  |  |
|                                |                                                                             | 1-                        |                     |                           |                                          |                                    |  |  |  |  |  |
| D                              |                                                                             |                           |                     |                           |                                          |                                    |  |  |  |  |  |
| Administration                 | RFx and Auctions Purch                                                      | hase Orders Goods Receip  | Service Entry Sheet | Invoices and Credit Memos | Maintain Certificates / Supplier Details |                                    |  |  |  |  |  |
| All New C                      | Changed In Process Con                                                      | nfirmed                   |                     |                           |                                          |                                    |  |  |  |  |  |
| Purchase Orders >              | All                                                                         |                           |                     |                           |                                          | Full Screen (                      |  |  |  |  |  |
| List of Purcha<br>Purchase Orc | List of Purchase<br><u>A</u> ay Purchase Order<br><u>Purchase Order</u> 00. |                           |                     |                           |                                          |                                    |  |  |  |  |  |
| Create/Initiate                | SE Display History Disp                                                     | olay Document Flow   📛 Pr | nt                  |                           |                                          |                                    |  |  |  |  |  |
|                                |                                                                             |                           |                     |                           |                                          |                                    |  |  |  |  |  |
| General                        | Information                                                                 |                           |                     |                           |                                          |                                    |  |  |  |  |  |
| Basic Data                     |                                                                             |                           |                     |                           | Terms of Payment                         |                                    |  |  |  |  |  |
| Purchase O                     | rder No:                                                                    | 0020039768                |                     |                           | Payment in Days                          | Discount in %                      |  |  |  |  |  |
| Document N                     | lumber:                                                                     | 70006329                  |                     |                           |                                          |                                    |  |  |  |  |  |
| Document N                     | ame:                                                                        | PO                        |                     |                           |                                          |                                    |  |  |  |  |  |
| Document D                     | Date:                                                                       | 22.01.2020                |                     |                           |                                          |                                    |  |  |  |  |  |
| Status:                        |                                                                             | Confirmed                 |                     |                           |                                          |                                    |  |  |  |  |  |
| Follow-On E                    | Documents:                                                                  |                           |                     |                           |                                          |                                    |  |  |  |  |  |
| ⇒ ■                            |                                                                             |                           |                     |                           | Terms of Delivery                        |                                    |  |  |  |  |  |
|                                |                                                                             |                           |                     |                           | Incoterm                                 | Location                           |  |  |  |  |  |
|                                |                                                                             |                           |                     |                           |                                          |                                    |  |  |  |  |  |
|                                |                                                                             |                           |                     |                           |                                          |                                    |  |  |  |  |  |

Click on button – Create / Initiate SE.

- 5. Service Entry (SE) creation / Initiate screen displayed.
- 6. During Service Entry creation, there will be warning messages which Suppliers still can proceed with the SE creation. This is only to notify Suppliers on below scenarios :

Scenario 1 : PS is expire within 30 days

Messages Warning: PS will expire on 29.07.2017 . Kindly contact Pemula/Initiator or Contract Management Unit at contract-helpdesk@tnb.com.my for more details.

Scenario 2 : PS has expired

| Messages                                                                                                    |
|----------------------------------------------------------------------------------------------------|
| Warning: PS has expired on 29.06.2017 . Kindly contact Pemula/Initiator or Contract Management Unit at contract-helpdesk@tnb.com.my for more details. |

Scenario 3 : The maximum size of attachment

| Messages   |                                                   |
|------------|---------------------------------------------------|
| 4 Warning: | The maximum individual file size allowed is 20 MB |

7. Fill in the required fields or make changes on any field if necessary, in *Basic Data* section.

#### <u>Basic Data</u>

Confirmation: running number (by system)
Document Name: supplier may enter simplified description of the services
Document Date: Date of the confirmation created (system default)
Purchase Order No: PO number (system default)
Status: status of confirmation Service Entry (system default)

#### Service Information

Service Agent Name: Name of the supplier's agent or representative Service Location: location of the service/job executed Mobile Number : Mobile Number field For Mobile Number field, it will be mandatory for pilot Distribution Network (

For Mobile Number field, it will be **mandatory** for pilot Distribution Network (DN) Vendors. Supplier must key in the mobile number with prefix 0.

| Errors: Please enter Vendor PIC mo     Warning: The maximum individual fi | bile number<br>le size allowed is 20 MB |                     |                |  |  |  |  |  |  |  |
|---------------------------------------------------------------------------|-----------------------------------------|---------------------|----------------|--|--|--|--|--|--|--|
| Service Entry (SE) Creation / Initiate: 4                                 | 000520655                               |                     |                |  |  |  |  |  |  |  |
| Confirm                                                                   | Confirm                                 |                     |                |  |  |  |  |  |  |  |
| General Information                                                       |                                         |                     |                |  |  |  |  |  |  |  |
| Basic Data                                                                |                                         | Service Information |                |  |  |  |  |  |  |  |
| Confirmation:                                                             | 4000520655                              | Service Agent Name: |                |  |  |  |  |  |  |  |
| *Document Name:                                                           |                                         | Service Location:   |                |  |  |  |  |  |  |  |
| Document Date:                                                            | 16.02.2023                              | Mobile Number:      | 60 🗇           |  |  |  |  |  |  |  |
| Purchase Order No.:                                                       | 0020919468                              |                     | Eg. 0123456789 |  |  |  |  |  |  |  |
| Status:                                                                   | Created                                 |                     |                |  |  |  |  |  |  |  |
|                                                                           |                                         |                     |                |  |  |  |  |  |  |  |

8. At Item Overview section, supplier needs to specify the completion of the services whether fully completed or partial completed. (**Refer example 1 & 2**)

|                 |                     |                 |            |                   |                     |                           |                     |                    | Sea         | arch:       |                 | ٩     | Ŧ     |
|-----------------|---------------------|-----------------|------------|-------------------|---------------------|---------------------------|---------------------|--------------------|-------------|-------------|-----------------|-------|-------|
| Back Forwar     | d History Favorites |                 |            |                   |                     |                           |                     |                    |             | Welcome:    | Mr. Supplier 18 | S YSR | Train |
| D               | D                   |                 | E          |                   | 3                   | D                         | E                   | 3                  |             |             |                 |       |       |
| Administration  | RFx and Auctions    | Purchase Orders | Goods R    | teceipt Service E | intry Sheet         | Invoices and Credit Memos | Maintain Certificat | es / Supplier Deta | ails        |             |                 |       |       |
| All New         | Changed In Process  | Confirmed       |            |                   |                     |                           |                     |                    |             |             |                 |       |       |
| Purchase Orders | > All               |                 |            |                   |                     |                           |                     |                    |             |             | Ful             | Scre  | en C  |
| Basic Dat       | ta                  |                 |            |                   |                     | Service Information       | า                   |                    |             |             |                 |       |       |
| Confirmati      | on:                 |                 | 300000879  | 2                 | Service Agent Name: |                           |                     |                    |             |             |                 |       |       |
| *Documen        | it Name:            |                 | serice     |                   | Service Location:   |                           |                     |                    |             |             |                 |       |       |
| Document        | Date:               |                 | 23.01.2020 |                   |                     |                           |                     |                    |             |             |                 |       |       |
| Purchase        | Order No.:          |                 | 002003976  | 8                 |                     |                           |                     |                    |             |             |                 |       |       |
| Status:         |                     |                 | In Process |                   |                     |                           |                     |                    |             |             |                 |       |       |
|                 |                     |                 |            |                   |                     |                           |                     |                    |             |             |                 |       |       |
|                 |                     |                 |            |                   |                     |                           |                     |                    |             |             |                 |       |       |
| 📑 Item O        | verview             |                 |            |                   |                     |                           |                     |                    |             |             |                 |       |       |
| N Expand        | All M Collapse All  | Select All Dese | lect All   | Propose Outstand  | ling Quantities     | Update Prices             |                     |                    |             |             |                 |       |       |
| Number          | Status              | Product F       | Product T  | Line Type         | Description         | 8                         | Quantity            | Unit of Me         | Quantity    | Open        | Net Value       |       | I     |
| 1               | In Process          |                 |            |                   | service iten        | n                         |                     |                    |             |             | 10.00 MYR       | î     |       |
| 1.1             | In Process          | 5               | Service    | Standard Line     | SERVICE-1           | 1                         | 10                  | each               | 988,490 eac | 988,490 eac | 10.00 MYR       | î     |       |

## EXAMPLE 1 : FULLY COMPLETED SERVICE ENTRY.

- i. Click on button Select All.
- ii. Fill in the *Quantity* column for each line.

| TENAGA<br>MASIONAL              |                 |                          |                   |                             |       |                    |                     | Sea         | irch:       |                 | Q     | Ŧ            |
|---------------------------------|-----------------|--------------------------|-------------------|-----------------------------|-------|--------------------|---------------------|-------------|-------------|-----------------|-------|--------------|
|                                 |                 |                          |                   |                             |       |                    |                     |             | Welcome:    | Mr. Supplier 15 | YSR   | Train        |
| DD                              |                 | D                        | E                 |                             |       | 1                  |                     |             |             |                 |       |              |
| Administration RFx and Auctions | Purchase Orders | Goods Rece               | eipt Service Entr | y Sheet Invoices and Credit | Memos | Maintain Certifica | ates / Supplier Det | ails        |             |                 |       |              |
| All New Changed In Proce        | s Confirmed     |                          |                   |                             |       |                    |                     |             |             |                 |       |              |
| Purchase Orders > All           |                 |                          |                   |                             |       |                    |                     |             |             | Full            | Scree | en C         |
| Purchase Order No.:<br>Status:  |                 | 0020039768<br>In Process |                   |                             |       |                    |                     |             |             |                 |       |              |
| Item Overview                   |                 | ; ) —                    |                   |                             |       |                    |                     |             |             |                 |       |              |
| ► Expand All                    | Select All Dese | lect All   🕞 Pr          | ropose Outstandin | g Quantities Update Prices  |       |                    |                     |             |             |                 |       |              |
| Number Status                   | Product F       | Product T Li             | ne Type           | Description                 |       | Quantity           | <u>п</u> , п        | Quantity    | Open        | Net Value       |       | I            |
| 1 In Process                    |                 |                          |                   | service item                |       |                    |                     |             |             | 988,500.001     | î     | $\checkmark$ |
| 1.1 In Process                  | S               | Service                  | Standard Line     | SERVICE-1                   |       | 988,490            | each                | 988,490 eac | 988,480 eac | 988,490.001     | Î     | <b>V</b>     |

### **EXAMPLE 2 : PARTIAL COMPLETED SERVICE ENTRY**

- i. Tick on the service line item.
- ii. Click on button Propose Outstanding Quantities.
- iii. Fill in the quantity of the service performed under *Quantity* column.

|                              |                                                   |               |                        |                    |                 |                           |                   |                     |             |             |                |           | _     |
|------------------------------|---------------------------------------------------|---------------|------------------------|--------------------|-----------------|---------------------------|-------------------|---------------------|-------------|-------------|----------------|-----------|-------|
| TENAGA<br>MASSIONAL          |                                                   |               |                        |                    |                 |                           |                   |                     | Sea         | arch:       |                | Q         | Т     |
| Back Forward                 | History Favorites                                 |               |                        |                    |                 |                           |                   |                     |             | Welcome:    | Mr. Supplier 1 | 5 YSR Tra | ainir |
| Ð                            | D                                                 |               | E                      | 3                  |                 | D                         |                   | D                   |             |             |                |           |       |
| Administration               | RFx and Auctions                                  | Purchase Orde | rs Goods F             | Receipt Service    | Entry Sheet     | Invoices and Credit Memos | Maintain Certific | ates / Supplier Det | ails        |             |                |           |       |
| All New C                    | All New Changed In Process Confirmed              |               |                        |                    |                 |                           |                   |                     |             |             |                |           |       |
| Purchase Orders >            | Purchase Orders > All                             |               |                        |                    |                 |                           |                   |                     |             |             | Op             |           |       |
| Service Entry                | SELVICE EILLY (SEL CLEARUN / INILALE, SUUUUVO/ 94 |               |                        |                    |                 |                           |                   |                     |             |             |                |           |       |
| ✓ Confirm<br>Please refer to | Save Cancel  <br>document's checklist             | CHECK LIS     | ST<br>ing confirmation | on of service comp | oleted.         |                           |                   |                     |             |             |                |           |       |
| General                      | Information                                       |               |                        |                    |                 |                           |                   |                     |             |             |                |           |       |
|                              |                                                   |               |                        |                    |                 |                           |                   |                     |             |             |                | E         | -     |
| Item Ove                     | erview                                            |               |                        |                    |                 |                           |                   |                     |             |             |                | 1         |       |
| 1000                         |                                                   |               |                        |                    |                 |                           |                   |                     |             |             |                |           |       |
| ► Expand A                   | II I Collapse All                                 | Select All De | select / II            | Propose Outstar    | nding Quantitie | s I pdate Prices          |                   | iii                 |             |             |                | i         |       |
| Number                       | Status                                            | Product       | Product T              | Line Type          | Descriptio      | n                         | Quantity          | Unicor ivie         | Quantity    | Open        | Net value      | - L.      |       |
| 1                            | In Process                                        |               |                        |                    | service ite     | m                         |                   |                     |             |             | 20.00 MYR      | 1         | 1     |
| 1.1                          | In Process                                        |               | Service                | Standard Line      | SERVICE         | -1                        | 10                | each                | 988,490 eac | 988,480 eac | 10.00 MYR      | 1         | 1     |

9. Select each line of services or all services depending on the *Service Entry*.

|                   |                    |                 |               |                    |               |                         |                     |                    | Sea         | irch:      |                | Q 🗸         |
|-------------------|--------------------|-----------------|---------------|--------------------|---------------|-------------------------|---------------------|--------------------|-------------|------------|----------------|-------------|
| Back Forward      | History Favorites  |                 |               |                    |               |                         |                     |                    |             | Welcome    | Mr. Supplier 1 | 5 YSR Train |
| D                 | D                  |                 | E             |                    | 1             | D                       | ſ                   | 3                  |             |            |                |             |
| Administration    | RFx and Auctions   | Purchase Orders | Goods R       | teceipt Service En | try Sheet In  | voices and Credit Memos | Maintain Certifical | tes / Supplier Det | ails        |            |                |             |
| All New 0         | Changed In Process | Confirmed       |               |                    |               |                         |                     |                    |             |            |                |             |
| Purchase Orders > | All                |                 |               |                    |               |                         |                     |                    |             |            | Fu             | Il Screen   |
| Basic Data        | 1                  |                 |               |                    |               | Service Information     |                     |                    |             |            |                |             |
| Confirmatio       | n:                 |                 | 300000879     | 2                  |               | Service Agent Name:     | vice Agent Name:    |                    |             |            |                |             |
| *Document         | Name:              |                 | serice        |                    |               | Service Location:       |                     |                    |             |            |                |             |
| Document [        | Date:              |                 | 23.01.2020    |                    |               |                         |                     |                    |             |            |                |             |
| Purchase O        | order No.:         |                 | 002003976     | 8                  | 9             |                         |                     |                    |             |            |                |             |
| Status:           |                    |                 | In Process    |                    |               |                         | _                   |                    |             |            |                |             |
|                   |                    |                 |               |                    |               |                         |                     |                    |             |            |                |             |
|                   |                    |                 |               |                    |               |                         |                     |                    |             |            |                |             |
| Item Ov           | rerview            |                 |               |                    |               |                         |                     |                    |             |            |                | =           |
| N Expand          | All + Collapse All | Select All Dese | elect All   🕤 | Propose Outstandir | ng Quantities | Update Prices           |                     |                    |             |            |                |             |
|                   |                    |                 |               |                    |               |                         |                     |                    |             |            |                |             |
| Number            | Status             | Product         | Product T     | Line Type          | Description   |                         | Quantity            | Unit of Me         | Quantity    | Open       | Net Value      |             |
| 1                 | In Process         |                 |               |                    | service item  |                         |                     |                    |             |            | 10.00 MYR      |             |
| 1.1               | In Process         |                 | Service       | Standard Line      | SERVICE-1     |                         | 10                  | each               | 988,490 eac | 988,490 ea | 10.00 MYR      | 11          |

10. In Vendors Checklist area, please click the drop-down button to select the scope of work.

| Vendors Checklist |                                                                                                    |
|-------------------|----------------------------------------------------------------------------------------------------|
| * Scope of Work:  | <b></b>                                                                                                   |
|                   | Operations KKB<br>Operations KPB<br>Asset Development KKB<br>Asset Development KPB<br>SBU Maintenance KKB |
| Attachments       | SBU Maintenance KPB<br>SBU Lampu Jalan                                                                    |
| Attachments       | SBU Metering<br>Smart Meter                                                                               |
| Add Attachment    | Others                                                                                                    |

11. Once the Scope of work has been selected, system will display another selection of scope. Please click the drop-down button to view the selections.

| Vendors Checklist            |                                                                                                    |  |  |  |
|------------------------------|----------------------------------------------------------------------------------------------------|--|--|--|
| * Scope of Work:<br>* Scope: | Operations KKB    IBR_LED(KKB)                                                                            |  |  |  |
|                              | Jangka(KKB)<br>Kabel (LV_HT) & SCADA_KKB<br>Lampu Jalan (KKB)                                             |  |  |  |
| Attachments                  | Pencawang & SCADA_KKB<br>Protection-Maintenance(KKB)<br>Protection-Project(KKB)<br>SCADA-Maintenance(KKB) |  |  |  |
| Attachments                  |                                                                                                    |  |  |  |
| Add Attachment               | SCADA-Project(KKB)<br>Service(KKB)                                                                        |  |  |  |
| No Attachments Available     | Sivil( KKB )<br>Talian SAVR_SAVT (KKB )                                                                   |  |  |  |

12. System will display the list of documents needed and the documents with asterisk (\*) symbol are mandatory to be uploaded.

| Vendors Checklist                                                              |                                                  |                                                            |                     |
|--------------------------------------------------------------------------------|--------------------------------------------------|------------------------------------------------------------|---------------------|
| * Scope of Work:<br>* Scope:<br>Attachments                                    | Operations KKB  V Jangka(KKB)  V                 | *Mandatory submit doc                                      | ument               |
| Docume                                                                         | ents Required                                    | Add Attachment                                             | Attachment<br>count |
| Detail BQ/Joint Measurement Sheet (JMS)                                        |                                                  | No file chosen.<br>Browse Upload                           | 0                   |
| Jadual Imbangan Barang                                                         |                                                  | No file chosen.<br>Browse Upload                           | 0                   |
| Delivery Slip                                                                  |                                                  | No file chosen.<br>Browse Upload                           | 0                   |
| Slip Kredit dan Skrap <mark>.</mark> ≊                                         |                                                  | No file chosen.<br>Browse Upload                           | 0                   |
| Gambar berwarna kerja di tapak bersama tari<br>* Perlu ada timestamp di gambar | kh, tajuk projek/ kerja(sebelum, semasa, selepas | <ul> <li>No file chosen.</li> <li>Browse Upload</li> </ul> | 0                   |
| Arahan Mula Kerja (AMK) 🛅                                                      |                                                  | No file chosen.<br>Browse Upload                           | 0                   |

13. To upload all related documents, please refer to the 'Add Attachment' column. Click on **Browse** button → Select related document → Click on **Upload** button.

|                                                                          |                                                            |                                  | 🚱 Open                                           |                                                                    |                   |
|--------------------------------------------------------------------------|------------------------------------------------------------|----------------------------------|--------------------------------------------------|--------------------------------------------------------------------|-------------------|
| * Scope of Work:<br>* Scope:                                             | Operations KKB  V Jangka(KKB) V                            | *Mandatory subm                  | ni ← → ∽ ↑ 📙 « 2704                              | 4 > dummy docs ~ ひ                                                 |                   |
| Attachments                                                              |                                                            |                                  | Organize 🔻 New folder                            | r                                                                  |                   |
| D                                                                        | ocuments Required                                          | Add Attachme                     |                                                  | Name                                                               | Date mod          |
| Detail BQ/Joint Measurement Sheet (JN                                    | is)*                                                       | No file chosen.<br>Browse Upload | iv <sup>bjects</sup>                             | Arahan Mula Kerja                                                  | 23-Oct-15         |
| Jadual Imbangan Barang *                                                 |                                                            | No file chosen.<br>Browse Upload | WFH_ERP_Lo                                       | Delivery Slip     Genetics                                         | 19-Nov-1          |
| Delivery Slip *                                                          |                                                            | No file chosen.<br>Browse Upload | <ul> <li>Documents</li> <li>Downloads</li> </ul> | Gambar Projek     Jadual Imbangan Barang     Siin Kredit and skran | 19-Nov-1          |
| Slip Kredit dan Skrap *                                                  |                                                            | No file chosen.<br>Browse Upload | Music                                            | Jih Medicand Skiah                                                 | 23-000-13         |
| Gambar berwarna kerja di tapak bersan<br>* Perlu ada timestamp di gambar | na tarikh, tajuk projek/ kerja(sebelum, semasa, selepas) * | No file chosen.<br>Browse Upload | Videos Y                                         | <                                                                  |                   |
| Arahan Mula Kerja (AMK) *                                                |                                                            | No file chosen.<br>Browse Upload | - File na                                        | me: dummy documents                                                | All Files<br>Open |

14. Repeat step 13 for every document required. Suppliers may upload multiple documents for each item. Please refer to the Attachment count column.

| Add Attachment  | Attachment<br>count                                                                                                    |  |
|-----------------|----------------------------------------------------------------------------------------------------|--|
| No file chosen. |                                                                                                    |  |
| Browse Upload   | 1                                                                                                    |  |
| No file chosen. |                                                                                                    |  |
| Browse Upload   | 2                                                                                                    |  |
| No file chosen. |                                                                                                    |  |
| Browse Upload   | 1 1                                                                                                    |  |
| No file chosen. | 2                                                                                                    |  |
| Browse Upload   |                                                                                                    |  |
| No file chosen. |                                                                                                    |  |
| Browse Upload   | 1                                                                                                    |  |
| No file chosen. | 1                                                                                                    |  |
| Browse Upload   |                                                                                                    |  |
|                 | Add Attachment No file chosen. Browse Upload No file chosen. Browse Upload No file chosen. Browse Upload No file chosen. Browse Upload No file chosen. Browse Upload No file chosen. Browse Upload No file chosen. Browse Upload No file chosen. Browse Upload |  |

15. Please verify the required documents uploaded in the Attachments area. For multiple documents, please refer to the documents name by hover your mouse to the scope hyperlink.

| Attachments                                         |                                                                                                    |
|-----------------------------------------------------|----------------------------------------------------------------------------------------------------|
| Attachments                                         |                                                                                                    |
| Add Attachment                                      |                                                                                                    |
| Detail BQ/Joint Measurement Sheet (JMS)_Bill of Qu  | â                                                                                                    |
| Jadual Imbangan Barang_Jadual Imbangan Barang.j     | <b>m</b>                                                                                                    |
| Jadual Imbangan Barang_Jadual Imbangan Barang.      | Jadual Imbangan Barang, Jadual Imbangan Barang.pdf                                                              |
| Delivery Slip_Delivery Slip.pdf                     | The second second second second second second second second second second second second second second second se |
| Slip Kredit dan Skrap_Slip Kredit and skrap.pdf     | <b>T</b>                                                                                                    |
| Slip Kredit dan Skrap_Slip Kredit and skrap v2.pdf  | Î.                                                                                                    |
| Gambar berwarna kerja di tapak bersama tarikh, taju | Î                                                                                                    |
| Arahan Mula Kerja (AMK)_Arahan Mula Kerja.pdf       | â                                                                                                    |

- Note : SAVE button in *Service Entry (SE) creation / Initiate* screen allow you to save your SE as a draft version by clicking the SAVE button. This SE will not send to TNB for acceptance. Please make sure you click on Confirm button once you have completed key in the SE details.
- 16. Click on SAVE button.

| TRACA                                                                                                    |                                   |                           |                                          | Search:                      |
|----------------------------------------------------------------------------------------------------|-----------------------------------|---------------------------|------------------------------------------|------------------------------|
| Back Forward      History Favorites                                                                                                    |                                   |                           |                                          | Welcome: Mr. Supplier 15 YSF |
| Administration RFx and Purchase Orders                                                                                                    | Goods Receipt Service Entry Shee  | Invoices and Credit Memos | Maintain Certificates / Supplier Details |                              |
| All New Changed 16 Confirmed                                                                                                    |                                   |                           |                                          | Full Scre                    |
| Confirm Save Cancel   []CHECK LIST<br>Please reference of the checklist before submitting of the checklist before submitting | onfirmation of service completed. |                           |                                          |                              |

17. Message will be displayed and Status of the SE is in Process.

| Messages                                          |                                           |                     | t |  |  |  |  |
|---------------------------------------------------|-------------------------------------------|---------------------|---|--|--|--|--|
| Info: Your changes have been adopted successfully |                                           |                     |   |  |  |  |  |
| Confirmation: 3000008794                          |                                           |                     |   |  |  |  |  |
| Process Delete Copy Disp                          | olay Document Flow 🔲 CHECK LIST   🖨 Print |                     |   |  |  |  |  |
| General Information                               |                                           |                     |   |  |  |  |  |
| Basic Data                                        |                                           | Service Information |   |  |  |  |  |
| Confirmation:                                     | 3000008794                                | Service Agent Name: |   |  |  |  |  |
| *Document Name:                                   |                                           | Service Location:   |   |  |  |  |  |
| Document Date:                                    | 23.01.2020 17                             |                     |   |  |  |  |  |
| Purchase Order No.:                               | 0020039768                                |                     |   |  |  |  |  |
| Status:                                           | In Process                                |                     |   |  |  |  |  |
|                                                   |                                           |                     |   |  |  |  |  |

| L  | ist of Purchase Orders                                           | > Display Purchase Orde | r > Process Confirmation > Display Confirmation > Display Document Flow |               |            |                  |
|----|------------------------------------------------------------------|-------------------------|-------------------------------------------------------------------------|---------------|------------|------------------|
|    | cument riow                                                      |                         |                                                                         |               |            | Back to Document |
| D  | ocument Type                                                     | Document Number         | Document Name                                                           | Document Date | Status     | Total Value      |
|    | Purchase Order                                                   | 70006329                | PO                                                                      | 22.01.2020    | Confirmed  | 1,977,180.00 MYR |
|    | Confirmation                                                     | 3000008794              |                                                                         | 23.01.2020    | In Process | 20.00 MYR        |
| То | Total Value is exclusive of discount / surcharge (if applicable) |                         |                                                                         |               |            |                  |

18. To edit your drafted SE, click on the Confirmation button with status 'In Process' and then click the PROCESS button.

|                                         | Favorites                     |                |                      | -                         | -                                        |                |                |        |
|-----------------------------------------|-------------------------------|----------------|----------------------|---------------------------|------------------------------------------|----------------|----------------|--------|
| D                                       |                               |                | D                    |                           | D                                        | D              |                |        |
| RFx and Auctions Pure                   | hase Orders                   | Goods Receipt  | Service Entry Sheet  | Invoices and Credit Memos | Maintain Certificates / Supplier Details | Administration |                |        |
| All New Changed                         | In Process                    | Confirmed      |                      |                           |                                          |                |                |        |
| Purchase Orders > All                   |                               |                |                      |                           |                                          |                |                |        |
| List of Purchase Order<br>Document Flow | s > Display                   | Purchase Order | > Display Document F | Flow                      |                                          |                |                |        |
|                                         |                               |                |                      |                           |                                          |                |                |        |
| Document Type                           | Docum                         | nent Number    | Document Name        |                           |                                          | Document Date  | Status         |        |
| Purchase Order                          | 00700                         | 06077          | PO                   |                           |                                          | 29.06.2019     | Confirmed      |        |
| Confirmation                            | Confirmation 300008206 dafdas |                |                      | 04.07.2019                | Accepted by Cu                           | istomer        |                |        |
| Invoice                                 | 40000                         | 07236          | dafdas               | dafdas                    |                                          | 04.07.2019     | Rejected by Cu | stomer |
| Confirmation                            | 30000                         | 08252          | TESTEST              |                           |                                          | 07.08.2019     | Completion Rep | ported |
| Confirmation                            | 30000                         | 09127          | addfaads             |                           |                                          | 04.08.2020     | In Process     |        |

| List of Purchase Terror > Display Purchase Order > Process Confirmation > Display Confirmation Confirmatic 18 |            |                     |  |  |
|----------------------------------------------------------------------------------------------------|------------|---------------------|--|--|
| Process Copy   Display Document Flow   🗄 CHECK LIST   🚔 Print                                                 |            |                     |  |  |
| General Information                                                                                           |            |                     |  |  |
| Basic Data                                                                                                    |            | Service Information |  |  |
| Confirmation:                                                                                                 | 3000008794 | Service Agent Name: |  |  |
| *Document Name:                                                                                               |            | Service Location:   |  |  |
| Document Date:                                                                                                | 23.01.2020 |                     |  |  |
| Purchase Order No.:                                                                                           | 0020039768 |                     |  |  |
| Status:                                                                                                    | In Process |                     |  |  |

- 19. Starting from 6<sup>th</sup> November 2020, it is mandatory for Suppliers to
  - i) Agree the TNB SCMS Service Entry Terms and Conditions (T&C) by check the checkbox for the declaration.

| Terms and Conditions                                                                                                    |   |
|----------------------------------------------------------------------------------------------------|---|
| hereby acknowledge and agree that the service entry submitted herein is in accordance to the TNB's SUS Portal Terms and Conditions (Versi Bahasa Melayu)   (English Version | ) |

ii) Suppliers will see the error message below if the checkbox has not been ticked before Service Entry (SE) submission.

| Messages                                       |                                                          |  |  |  |  |  |
|------------------------------------------------|----------------------------------------------------------|--|--|--|--|--|
| • Errors: Kindly check and accept the Term     | Errors: Kindly check and accept the Terms and Conditions |  |  |  |  |  |
| Service Entry (SE) Creation / Initiate: 300000 | 09509                                                    |  |  |  |  |  |
| Confirm Save Cancel                            |                                                          |  |  |  |  |  |
| General Information                            |                                                          |  |  |  |  |  |
| Basic Data                                     |                                                          |  |  |  |  |  |
| Confirmation:                                  | 300009509                                                |  |  |  |  |  |
| *Document Name:                                | Service Entry 1                                          |  |  |  |  |  |
| Document Date: 03.11.2020                      |                                                          |  |  |  |  |  |
| Purchase Order No.: 0020040513                 |                                                          |  |  |  |  |  |
| Status:                                        | In Process                                               |  |  |  |  |  |

iil) Read the T&C by clicking either (Versi Bahasa Melayu) or (English Verison) hyperlink at the end of the declaration statements.

| Terms and Condition  | ns                                                                                                    |                                           |
|----------------------|----------------------------------------------------------------------------------------------------|-------------------------------------------|
| I hereby acknowledge | and agree that the service entry submitted herein is in accordance to the TNB's SUS Portal Terms and Conditions | (Versi Bahasa Melayu)   (English Version) |

Suppliers will see the below error message below if the <u>Terms and Conditions</u> are not read, in order to read just click on <u>Terms and Conditions</u> hyperlink.

| Messages                                    |                                             |  |  |
|---------------------------------------------|---------------------------------------------|--|--|
| • Errors: Kindly ensure, Terms and Cond     | litions are read before document submission |  |  |
| Service Entry (SE) Creation / Initiate: 300 | 0009509                                     |  |  |
| Confirm Save Cancel                         |                                             |  |  |
| General Information                         |                                             |  |  |
| Basic Data                                  |                                             |  |  |
| Confirmation:                               | 300009509                                   |  |  |
| *Document Name:                             | Service Entry 1                             |  |  |
| Document Date: 03.11.2020                   |                                             |  |  |
| Purchase Order No.:                         | 0020040513                                  |  |  |
| Status:                                     | In Process                                  |  |  |
|                                             |                                             |  |  |

20. Click on Confirm button for Service Entry submission.

| Service Entrance 20 Pation / Initiate: 300000 | 9509            |
|-----------------------------------------------|-----------------|
| Confirm                                       |                 |
| General Information                           |                 |
| Basic Data                                    |                 |
| Confirmation:                                 | 3000009509      |
| *Document Name:                               | Service Entry 1 |
| Document Date:                                | 03.11.2020      |
| Purchase Order No.:                           | 0020040513      |
| Status:                                       | In Process      |
|                                               |                 |

Popup message will be displayed after 'Confirm' button clicked. Click - OK

| $\leftarrow$ $\rightarrow$ C $\odot$ Not secure   unadevsepci01.hq.tnb.com.my:     | 50000/irj/portal                                                                                                    | 여 ☆ 🕼 🗄                                                   |
|------------------------------------------------------------------------------------|----------------------------------------------------------------------------------------------------|-----------------------------------------------------------|
| Back Forward      History Favorites                                                | embedded page at unadevsrmci01.hq.tnb.com.my:8001 says<br>Prior-creation of Confirmation before the services are actually | Search: Log off Welcome: Mr. Supplier 15 YSR Training YSR |
| Administration RFx and Auctions Purchase Orders Goods Rec                          | performed will lead to Rejection by TNB                                                                                   | Sig for Details                                           |
| Purchase Orders > All List of Purchase Orders > Display Purchase Order > Process C | Confirmation                                                                                                    | Full Screen   Options ♥                                   |

21. Display Confirmation screen displayed.

Check status - Completion Reported

| 5 TENAGA                                       |                          |                     |                           |                                          | Search: | 9 -                          |
|------------------------------------------------|--------------------------|---------------------|---------------------------|------------------------------------------|---------|------------------------------|
| V NASHONAL                                     |                          |                     |                           |                                          | obaron. | ·                            |
| Back Forward      History Favorites            |                          |                     |                           |                                          | Welcon  | ne: Mr. Supplier 15 YSR Trai |
|                                                | E                        |                     |                           |                                          |         |                              |
| Administration RFx and Auctions Purchase Order | Goods Receipt S          | Service Entry Sheet | Invoices and Credit Memos | Maintain Certificates / Supplier Details |         |                              |
| All New Changed In Process Confirmed           |                          |                     |                           |                                          |         |                              |
| Purchase Orders > All                          |                          |                     |                           |                                          |         | Full Screen                  |
|                                                |                          |                     |                           |                                          |         |                              |
|                                                |                          |                     |                           |                                          |         |                              |
| List of Purchase Orders > Display Purchase Ord | r > Display Confirmation | on                  |                           |                                          |         |                              |
| Maaaaaa                                        |                          |                     |                           |                                          |         |                              |
| Messages                                       |                          |                     |                           |                                          |         |                              |
| Infor Your changes have been adopted success   | fully.                   |                     |                           |                                          |         |                              |
| Into, Four changes have been adopted succes    | adity                    |                     |                           |                                          |         |                              |
| Confirmation: 3000008794                       |                          |                     |                           |                                          |         |                              |
| Copy Display Document Flow CHECK LIS           | 🗁 Print                  |                     |                           |                                          |         |                              |
| General Information                            |                          |                     |                           |                                          |         |                              |
| Concra momadon                                 |                          |                     |                           |                                          |         | L                            |
| Basic Data                                     |                          |                     | Service Informatio        | 'n                                       |         |                              |
| Confirmation:                                  | 3000008794               |                     | Service Agent Name        | B:                                       |         |                              |
| *Document Name:                                |                          |                     | Service Location:         |                                          |         |                              |
| Document Date:                                 | 23.01.2020               | 21                  |                           |                                          |         |                              |
| Purchase Order No.:                            | 0020039768               | 21                  | /                         |                                          |         |                              |
| Status:                                        | Completion Reported      |                     |                           |                                          |         |                              |
|                                                |                          |                     |                           |                                          |         |                              |

22. Click on button - **Display Document Flow** to check document status history.

|                               |                                     |                  |                   |                     |                           |                                          | Search:        |
|-------------------------------|-------------------------------------|------------------|-------------------|---------------------|---------------------------|------------------------------------------|----------------|
| Back Forward                  | History Favorites                   |                  |                   |                     |                           |                                          | Welcome: Mr. S |
| D                             | D                                   |                  | D                 |                     | D                         |                                          |                |
| Administration                | RFx and Auctions                    | Purchase Orders  | Goods Receipt     | Service Entry Sheet | Invoices and Credit Memos | Maintain Certificates / Supplier Details |                |
| All New                       | Changed In Process                  | Confirmed        |                   |                     |                           |                                          |                |
| Purchase Orders >             | All                                 |                  |                   |                     |                           |                                          |                |
| List of Purch<br>Confirmation | nase Orders > Dist<br>n: 3000008794 | 22 <sup>)r</sup> | > Display Confirm | nation              |                           |                                          |                |
| Copy Dis                      | play Document Flow                  | CHECK LIST       | 🖨 Print           |                     |                           |                                          |                |
| Genera                        | I Information                       |                  |                   |                     |                           |                                          |                |
| Basic Data                    | 1                                   |                  |                   |                     | Service Information       | on                                       |                |
| Confirmatio                   | in:                                 | 3                | 000008794         |                     | Service Agent Nam         | e:                                       |                |
| *Document                     | Name:                               |                  |                   |                     | Service Location:         |                                          |                |
| Decument                      | Deter                               |                  |                   |                     |                           |                                          |                |

23.Refer to the Confirmation document type and make sure status changed to Completion

Reported which it shows Service Entry successfully transferred to TNB for further action (Service

Acceptance).

|                   |                                                                                                    |                       |               |                     |                           |                      |                                                                  | Search:    | ٩.+                      | Log off     |  |  |  |  |
|-------------------|----------------------------------------------------------------------------------------------------|-----------------------|---------------|---------------------|---------------------------|----------------------|------------------------------------------------------------------|------------|--------------------------|-------------|--|--|--|--|
| Back Forward      | History Favorites                                                                                                |                       |               |                     |                           |                      |                                                                  | Welcome: M | r. Supplier 15 YSR Train | ning YSR    |  |  |  |  |
| D                 |                                                                                                    |                       | D             |                     | D                         | E                    | 3                                                                |            |                          |             |  |  |  |  |
| Administration    | RFx and Auctions                                                                                                 | Purchase Orders       | Goods Receipt | Service Entry Sheet | Invoices and Credit Memos | Maintain Certificate | s / Supplier Details                                             |            |                          |             |  |  |  |  |
| All New C         | Changed In Process                                                                                               | Confirmed             |               |                     |                           |                      |                                                                  |            |                          |             |  |  |  |  |
| Purchase Orders > | All                                                                                                    |                       |               |                     |                           |                      |                                                                  |            | Full Screen (            | Options 👻 🔤 |  |  |  |  |
| List of Purcha    | List of Purchase Order > Display Purchase Order > Display Confirmation > Display Document Flow                   |                       |               |                     |                           |                      |                                                                  |            |                          |             |  |  |  |  |
|                   | 23 Back to Document                                                                                              |                       |               |                     |                           |                      |                                                                  |            |                          |             |  |  |  |  |
| Document 1,       | ar                                                                                                    | nent Number           | Document Name | •                   |                           | Docu                 | ment Date                                                        | Status     | Total Value              |             |  |  |  |  |
| Purchas           | e Order 70006                                                                                                    | 329                   | PO            |                     |                           | 22.01                | 2020                                                             | Confirmed  | 1,977,180.00 MYF         | ۲           |  |  |  |  |
| Confirm           | Confirmation         3000008794         Service         23.01.2020         Completion Reported         20.00 MYR |                       |               |                     |                           |                      |                                                                  |            |                          |             |  |  |  |  |
| Total Value is    | exclusive of disco                                                                                               | unt / surcharge (if a | applicable)   |                     |                           |                      | Total Value is exclusive of discount / surcharge (if applicable) |            |                          |             |  |  |  |  |

| PROCESS (2) | : | RESUBMIT REJECTED SERVICE ENTRY (SE) |
|-------------|---|--------------------------------------|
| ROLE        | : | TNB SUS SUPPLIER                     |

# NOTE :This function only applicable if the re-submission of the rejected service entry (SE) does not involve changes to the service line item.

1. The service entry status will be in "Rejected by Customer" if the SE rejected by TNB during SE review. Click "Confirmation" to display the SE.

| Document Flow  |                 |                            |               |                      |
|----------------|-----------------|----------------------------|---------------|----------------------|
|                |                 |                            |               |                      |
| Document Type  | Document Number | Document Name              | Document Date | Status               |
| Purchase Order | 1000842117      | PO                         | 11.01.2023    | Confirmed            |
| Confirmation   | 4000520505      | Service Entry January 2023 | 13.01.2023    | Rejected by Customer |

2. Click "Copy" button.

| Confirmation: 4000520514   |                            |
|----------------------------|----------------------------|
| Copy Display Document Flow | 🕒 Print                    |
| General Information        |                            |
| Basic Data                 |                            |
| Confirmation:              | 4000520505                 |
| *Document Name:            | Service Entry January 2023 |
| Document Date:             | 13.01.2023                 |
| Purchase Order No.:        | 0020919424                 |
| Status:                    | Rejected by Customer       |

3. Click "OK".

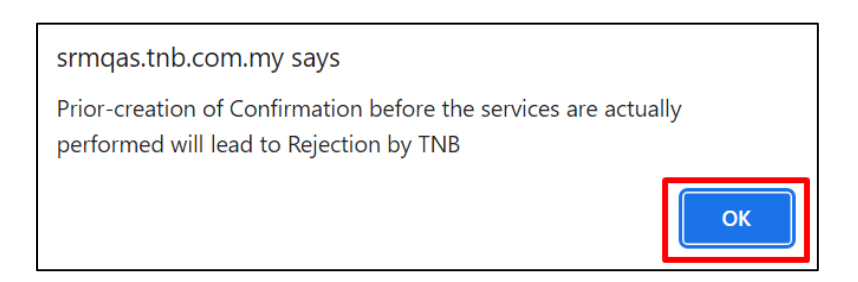

4. Supplier may enter simplified description of the services under "Document Name".

| General Information |            |
|---------------------|------------|
| Basic Data          |            |
| Confirmation:       | 4000520517 |
| *Document Name:     |            |
| Document Date:      | 17.01.2023 |
| Purchase Order No.: | 0020919424 |
| Status:             | Created    |

5. For Mobile Number field, it will be mandatory for pilot Distribution Network (DN) Vendors. Supplier must key in the mobile number with prefix 0.

| Errors: Please enter Vendor PIC     Warning: The maximum individu | c mobile number<br>al file size allowed is 20 MB |                     |                |
|-------------------------------------------------------------------|--------------------------------------------------|---------------------|----------------|
| Service Entry (SE) Creation / Initiat                             | e: 4000520655                                    |                     |                |
| Confirm                                                           |                                                  |                     |                |
| General Information                                               |                                                  |                     |                |
| Concrat micrimation                                               |                                                  |                     |                |
| Basic Data                                                        |                                                  | Service Information |                |
| Confirmation:                                                     | 4000520655                                       | Service Agent Name: |                |
| *Document Name:                                                   |                                                  | Service Location:   |                |
| Document Date:                                                    | 16.02.2023                                       | Mobile Number:      | 60 🗇           |
| Purchase Order No.:                                               | 0020919468                                       |                     | Eg. 0123456789 |
| Obstan                                                            | 0                                                |                     |                |

6. Supplier allowed to change the item's quantity if needed.

| Item Ove          | rview             |               |                 |                    |                              |          |            |              |              |           |    |    |
|-------------------|-------------------|---------------|-----------------|--------------------|------------------------------|----------|------------|--------------|--------------|-----------|----|----|
| ► Expand Al       | I It Collapse All | Select All De | eselect All   🔓 | Propose Outstandir | ng Quantities Update Prices  |          |            |              |              |           |    |    |
| Number            | Status            | Product       | Product T       | Line Type          | Description                  | Quantity | Unit of Me | Quantity     | Open         | Net Value |    | lt |
| 1                 | In Process        |               |                 |                    | testing service item         |          |            |              |              | 5.00 MYR  | ΰ. |    |
| 1.1               | In Process        |               | Service         | Standard Line      | DUNLOP TYRE-LT 245 75 R16 6P | 1.000    | Act Unit   | 10.000 Act U | 6.000 Act Un | 5.00 MYR  | 1  |    |
| Net Value 5.00 MY |                   |               |                 |                    |                              | /IYR     |            |              |              |           |    |    |

- 7. Amendment of SE attachment
  - a. Supplier are not allowed to change the "Scope of Work". Kindly click the cancellation button and create new SE to proceed.

| Vendors Checklist |                          |                                                |
|-------------------|--------------------------|------------------------------------------------|
| * Scope of Work:  | Operations KKB V         | *Mandatory submit document                     |
| * Scope:          | SCADA-Maintenance(KKB) ~ | *If there is change in scope, kindly click the |
|                   |                          | cancellation button and create new SE.         |

- b. Supplier may add new attachments by clicking the "Browse" button, choose the document and click "Upload".
  - 1. Browse
  - 2. Select File
  - 3. Open
  - 4. Upload

| Documents Required                                                                                                    |         |               |              |         |        |          | Attachment coun |
|----------------------------------------------------------------------------------------------------|---------|---------------|--------------|---------|--------|----------|-----------------|
| Detail BQ / Joint Measurement Sheet (JMS) *                                                                                    |         | Date modified | jbs.         | Sar     | Browse | Upload 4 | 2               |
| Jadual Imbangan Barang 🌒                                                                                                    | will: 2 | 19/7/222 1646 | Mcsaft Nod 3 | . 15418 | Browse | Upload   | 0               |
| Pelan Laluan                                                                                                    |         |               |              |         | Browse | Upload   | 0               |
| Delivery Slip / Picking List                                                                                                   |         | All           | Ries         | v       | Browse | Upload   | 0               |
| Slip Kredit dan Skrap                                                                                                    |         | 3             | Open         | Cancel  | Browse | Upload   | 0               |
| Keputusan Ujian - SCADA *                                                                                                    |         |               |              | nosen.  | Browse | Upload   | 1               |
| Gambar berwarna kerja di tapak bersama tarikh, tajuk projek/ kerja(sebelum, semasa, selepas) " " Perlu ada timestamp di gambar |         |               |              | chosen. | Browse | Upload   | 1               |
| Bukti penyerahan dokumen laporan kerja *<br>i. Detail Test Result<br>ii. Progress Report, PO, Test Result, Payment Schedule    |         |               |              | chosen. | Browse | Upload   | 1               |
| Arahan Mula Keria (AMK) / Arahan Keria Kecemasan (AKK) *                                                                       |         |               | No file o    | chosen. | Browse | Upload   | 1               |

c. The attachment count will display the number of documents has been uploaded for each scope.

| Documents Required                                                                                                    | Add Attachment  |               | Attachment count |
|----------------------------------------------------------------------------------------------------|-----------------|---------------|------------------|
| Detail BQ / Joint Measurement Sheet (JMS) *                                                                                    | No file chosen. | Browse Upload | 3                |
| Jadual Imbangan Barang                                                                                                    | No file chosen. | Browse Upload | 0                |
| Pelan Laluan                                                                                                    | No file chosen. | Browse Upload | 0                |
| Delivery Slip / Picking List                                                                                                   | No file chosen. | Browse Upload | 0                |
| Slip Kredit dan Skrap                                                                                                    | No file chosen. | Browse Upload | 0                |
| Keputusan Ujian - SCADA *                                                                                                    | No file chosen. | Browse Upload | 1                |
| Gambar berwarna kerja di tapak bersama tarikh, tajuk projek/ kerja(sebelum, semasa, selepas) * * Perlu ada timestamp di gambar | No file chosen. | Browse Upload | 1                |
| Bukti penyerahan dokumen laporan kerja *<br>i. Detail Test Result<br>i. Progress Report, PO, Test Result, Payment Schedule     | No file chosen. | Browse Upload | 1                |
| Arahan Mula Kerja (AMK) / Arahan Kerja Kecemasan (AKK) *                                                                       | No file chosen. | Browse Upload | 1                |

d. Supplier able to delete the old documents from previous SE if the attachment is not needed. Please verify the newly uploaded documents before proceeding with SE submission.

| Attachments                                      |   |
|--------------------------------------------------|---|
| Add Attachment                                   |   |
| Arahan Mula Kerja (AMK) / Arahan Kerja Kecema    | 1 |
| Bukti penyerahan dokumen laporan kerja_Arahar    | Û |
| Detail BQ / Joint Measurement Sheet (JMS)_Arał   | Î |
| Keputusan Ujian - SCADA_Arahan Mula Kerja.pd     | Î |
| Gambar berwarna kerja di tapak bersama tarikh,   | î |
| Detail BQ / Joint Measurement Sheet (JMS)_Bill ( | Î |

8. Click "Confirm" button to submit the SE

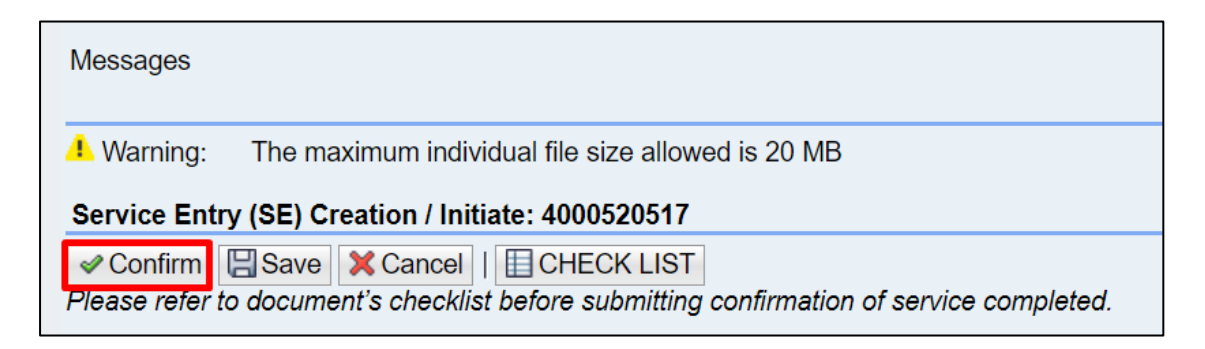

9. System will display below message upon successful submission of SE.

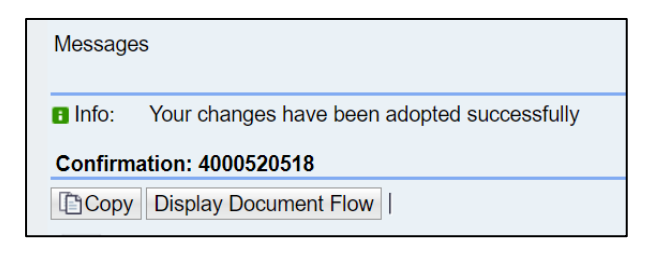

END